## **Fix Built-in Microsoft Photos App**

If the Windows 10 - Built in photos app does not work or is greyed out please follow these instructions

- 1. Hit on the keyboard 'Windows Key' + R
- 2. The run command window will pop up
- 3. Type wsreset.exe in the box and click OK
- 4. It will run in a black command prompt window for a few seconds then pop up with the Windows Store
- 5. In the Upper Right hand corner search box type Photos
- Click the Microsoft Photos app in the drop down
  You will see 'Re-Install' highlighted in blue. Click Re-Install